## SRML Editor Tutorial (2)

CO7205 Advanced System Design

José Fiadeiro Laura Bocchi Yi Hong

Lab sheet and materials

http://www.cs.le.ac.uk/srml/

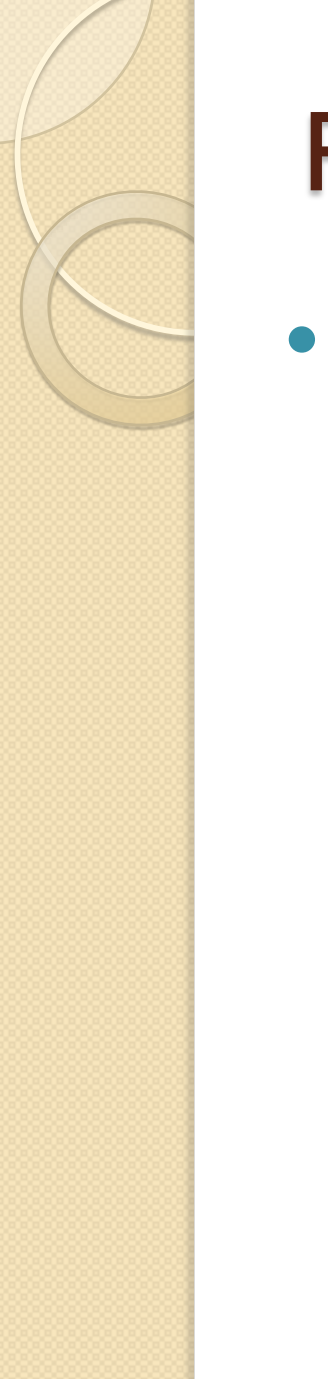

# Problem with Eclipse 3.4....

 Some of you may have problem with Eclipse 3.4. If it failed to start with following message:

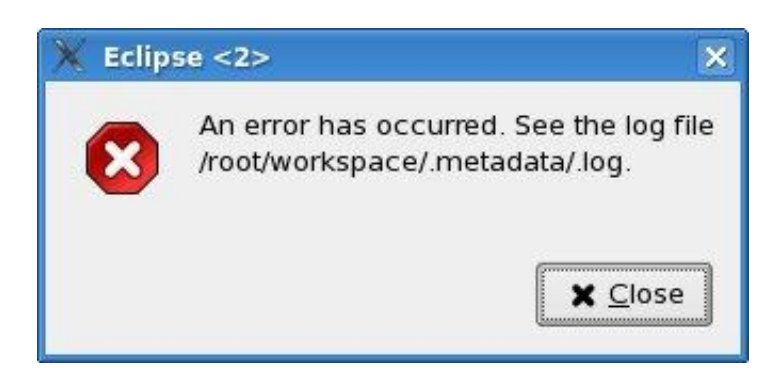

 Please provide your CFS id to departmental system administrator, who will be there with us on 2<sup>nd</sup> November.

# Start SRML Editor in MSc lab

#### Lab sheet and materials

<u>http://www.cs.le.ac.uk/srml/</u>

Launch Eclipse 3.4 from Menu->Programming->Eclipse 3.4 Create a new workspace e.g. *workspace\_SRML* 

| Workspace Launcher                                                                                                    | X         |  |  |  |
|----------------------------------------------------------------------------------------------------|-----------|--|--|--|
| Select a workspace                                                                                                    |           |  |  |  |
| Eclipse SDK stores your projects in a folder called a workspace.<br>Choose a workspace folder to use for this session. |           |  |  |  |
| Workspace: /home/hongyi/workspace_SRML                                                                                 | Browse    |  |  |  |
| $\bigcirc$ <u>U</u> se this as the default and do not ask again                                                        | OK Cancel |  |  |  |

### Use Case Scenarios to SRML

Create a new OpenArchitectureWare project

#### (1) File->New->Other->openArchitectureWare project

| 🖄 Java Project                             |  |
|--------------------------------------------|--|
| ❀ Java Project from Existing Ant Buildfile |  |
| 쿓 openArchitectureWare Project             |  |
| 🞏 Plug-in Project                          |  |
| 😽 Xtext Project                            |  |

#### (2) Name the project "SRMLUseCase"

| E                                 |                      | 00     |
|-----------------------------------|----------------------|--------|
| oAW Project                       |                      |        |
| Project name:<br>Create a sample: | SRML JseCase         |        |
| 0                                 | < Back Next > Einish | Cancel |

# Use Case Scenarios to SRML

### Download SRML UseCase package from

http://www.cs.le.ac.uk/srml/example/usecase\_package.zip

http://www.cs.le.ac.uk/srml/example/usecase\_example.zip

### • Extract and import all files into src/ folder

- Select "src" folder, right click on it and select "import" from the context menu, select "General->File System" and browse)
- The structure of your project should look like this:

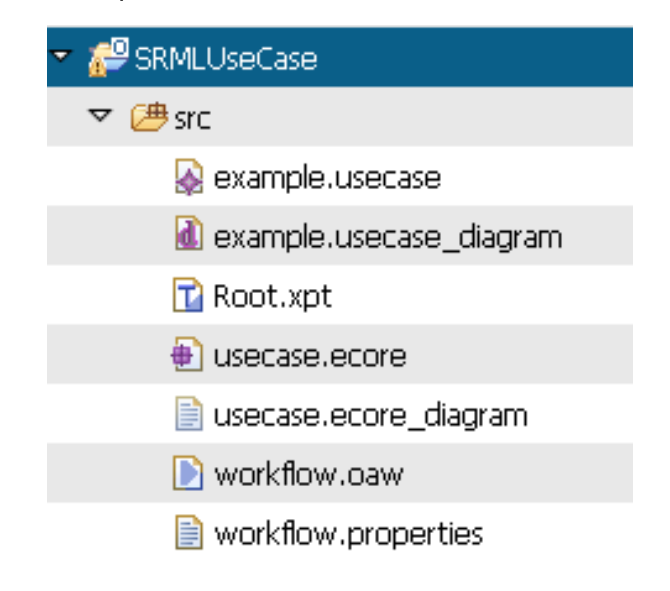

### SRML Use Case Diagram

Open "example.usecase\_diagram", you should be able to the an example of SRML Use Case diagram (Mortgage lending).

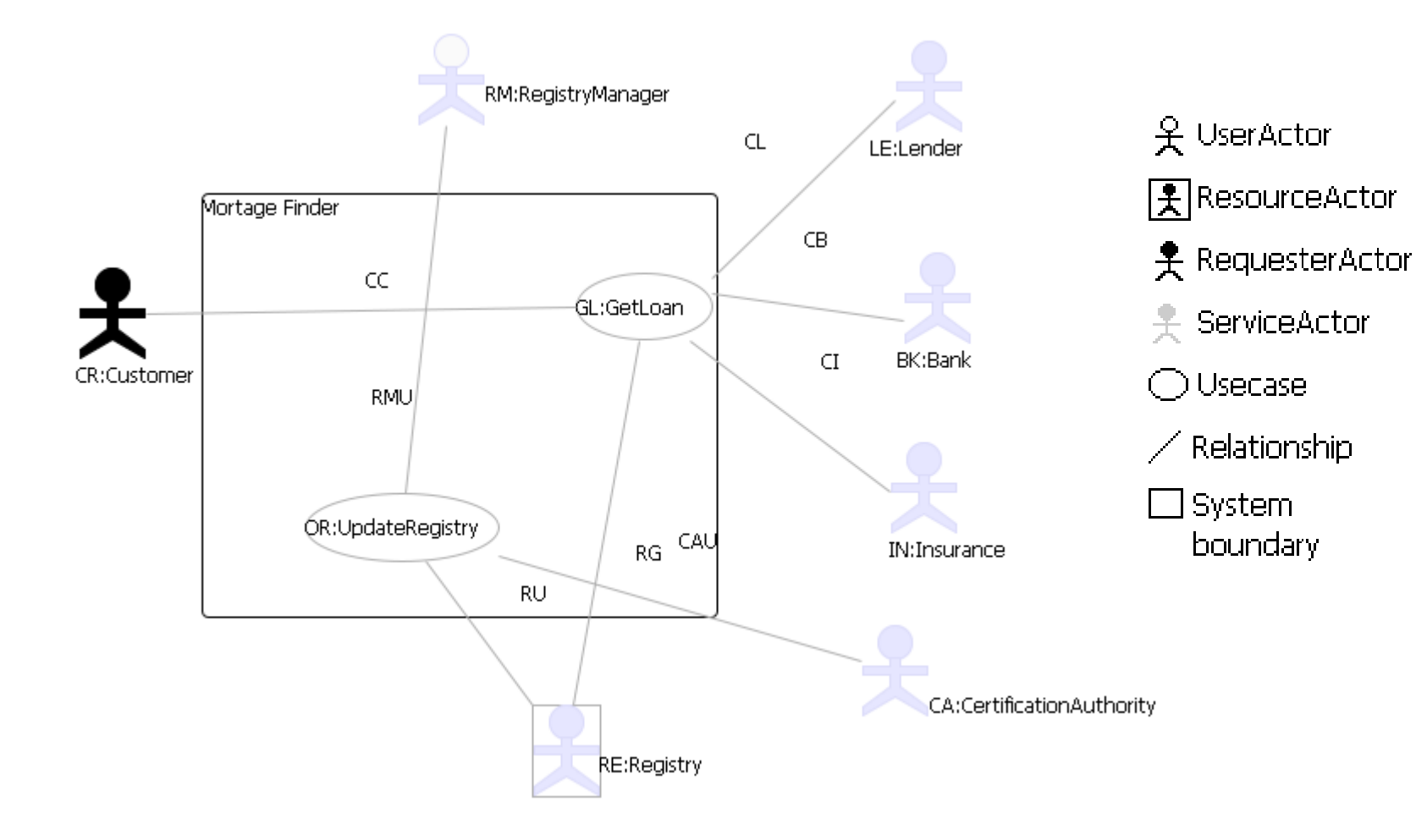

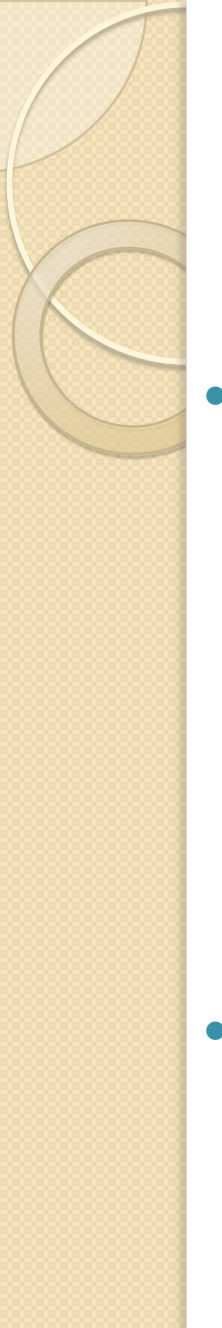

### Generate SRML from Use Case diagram

Right click workflow.oaw and click Run as oAW workflow

|          | workflow opw                        |                                 |
|----------|-------------------------------------|---------------------------------|
| <b>)</b> | , Ne <u>w</u>                       | >                               |
|          |                                     |                                 |
|          |                                     |                                 |
|          | Refresh <u>A</u> ssign Working Sets | F5                              |
|          | <u>R</u> un As                      | > 1 oAW Workflow                |
| - 1      | Debug As                            | > External Tools Configurations |
|          | T <u>e</u> am                       | > External roots conligurations |
|          | Comp <u>a</u> re With               | >                               |

• Generated SRML code can be found in *src-gen*.

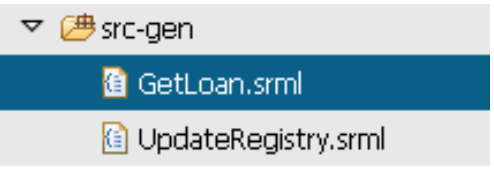

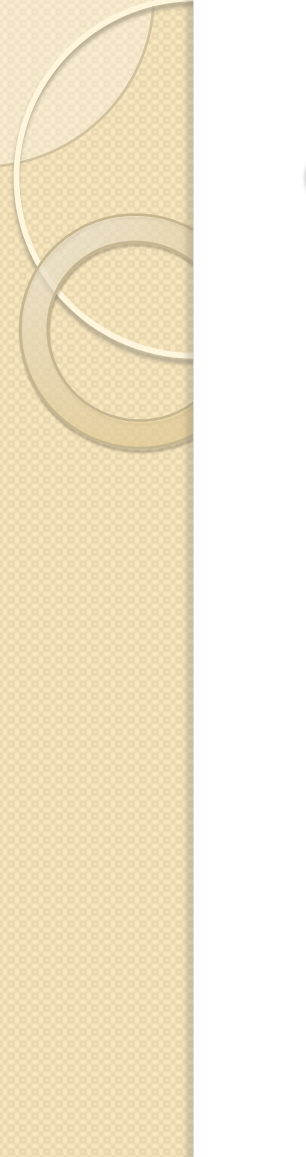

### Generate SRML from Use Case diagram

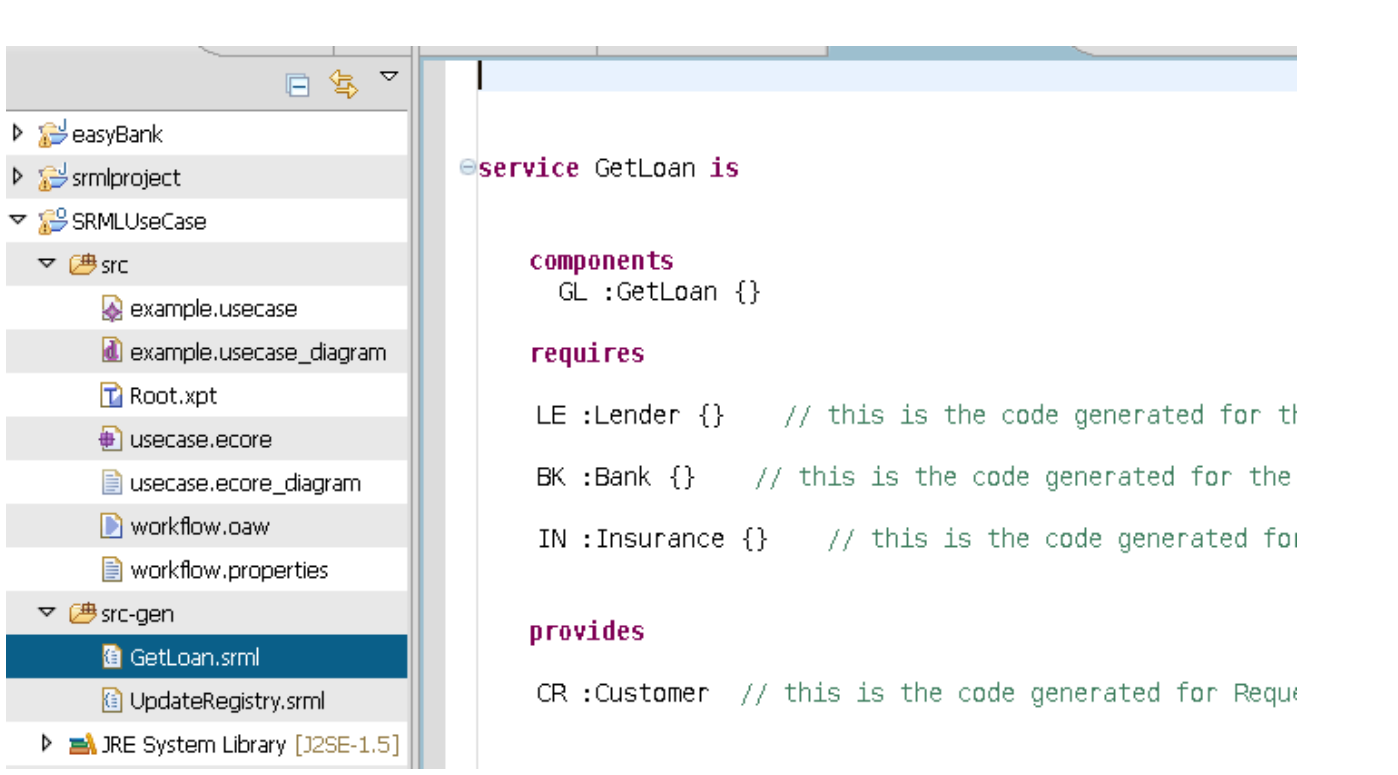

#### Figure 1 Generated SRML specification

## Visualise SRML

 Right clicking on GenLoan.srml or UpdateRegistry.srml and select initialise srml\_diagram\_file will visualise the SRML document.

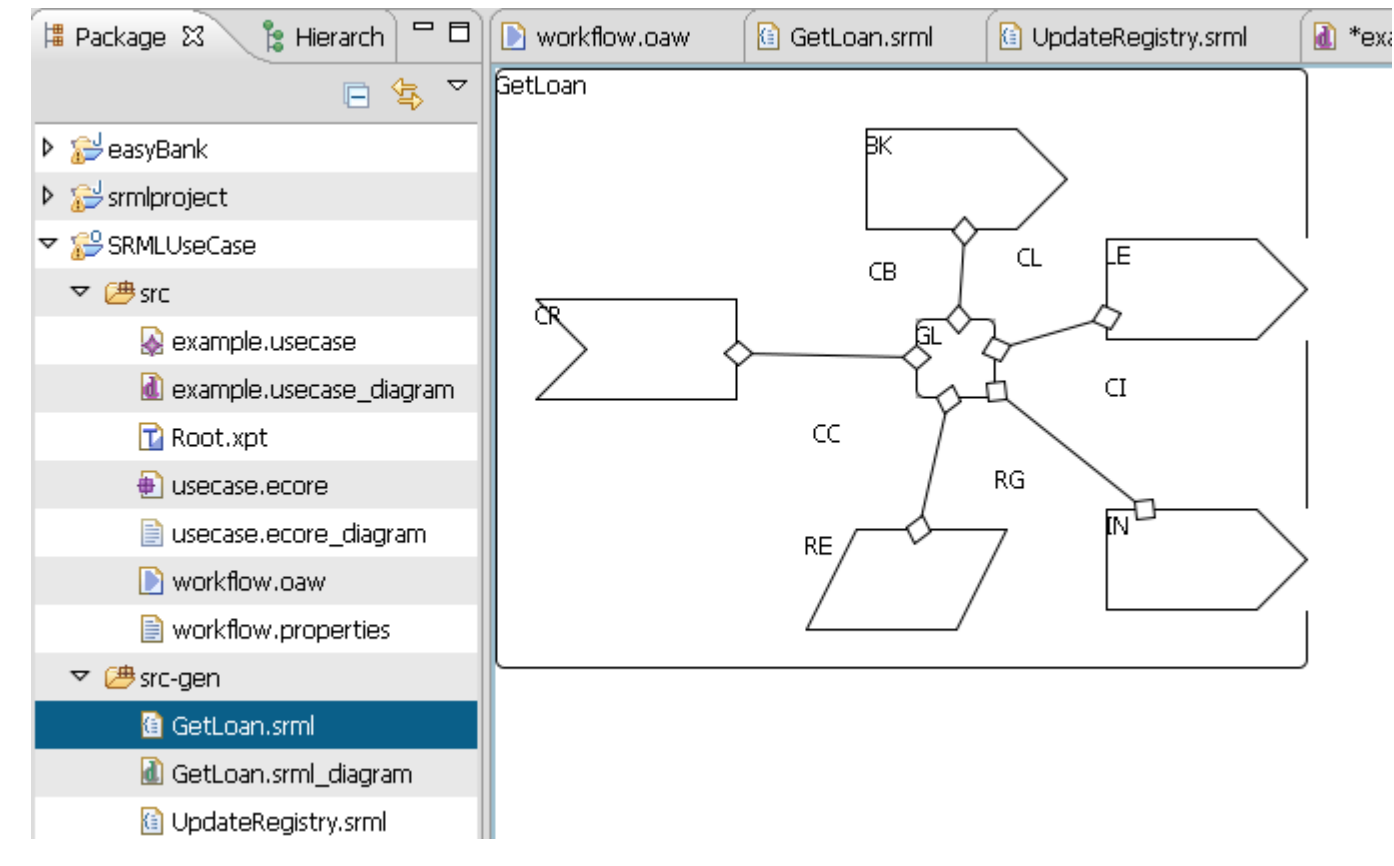

Figure 2 GenLoan.srml

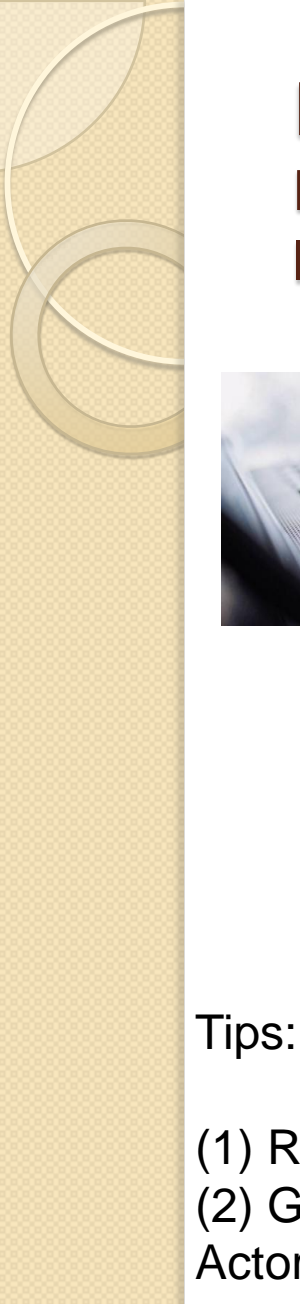

Draw an SRML Use Case diagram for Procurement Service we learnt in the Lecture and generate SRML

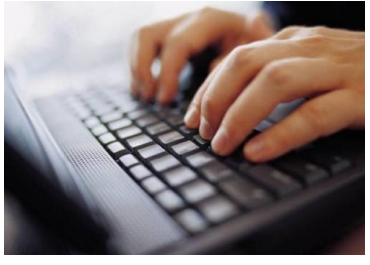

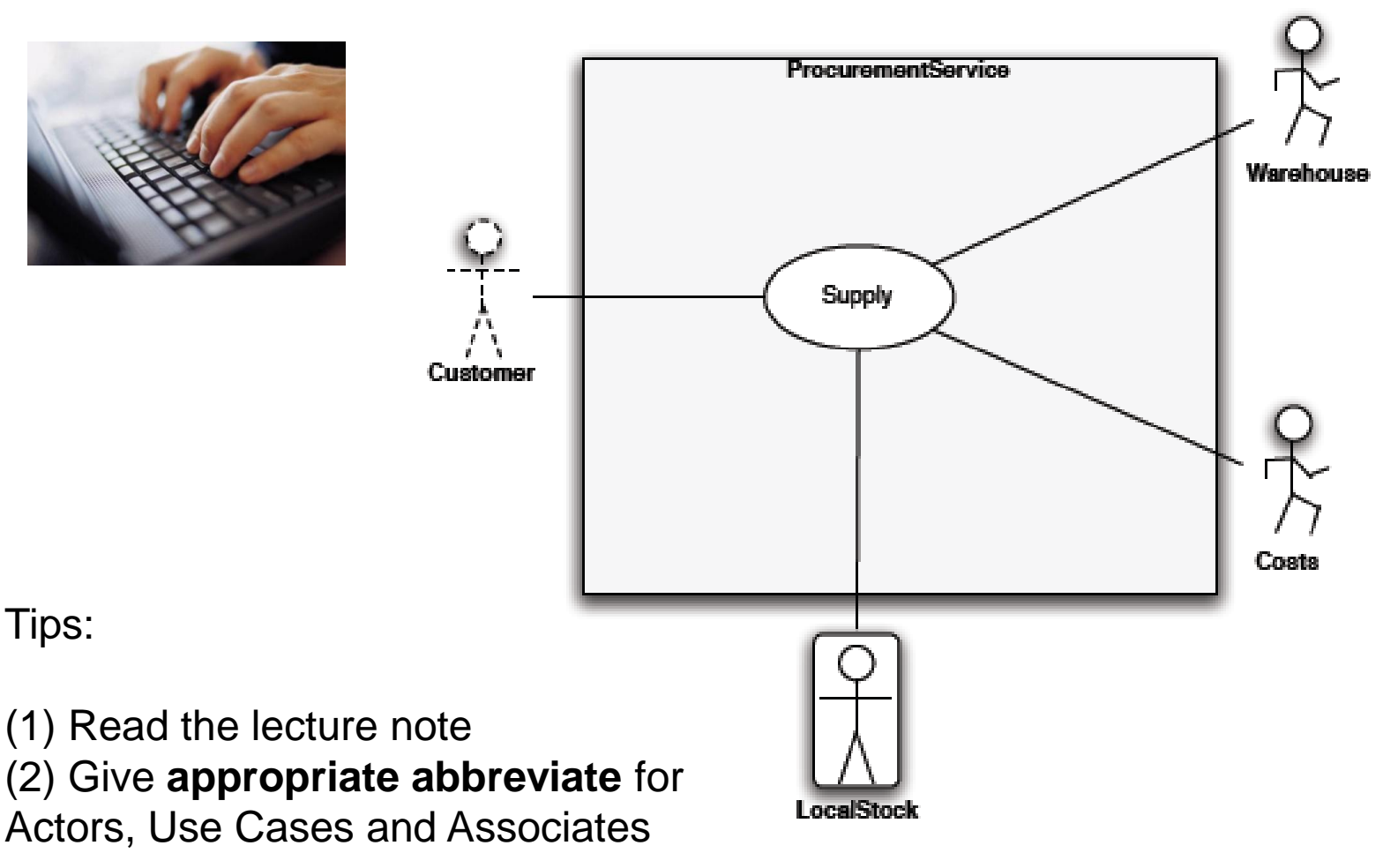

e.g. (CU:Customer ---- CS-- $\rightarrow$  SU:Supply)

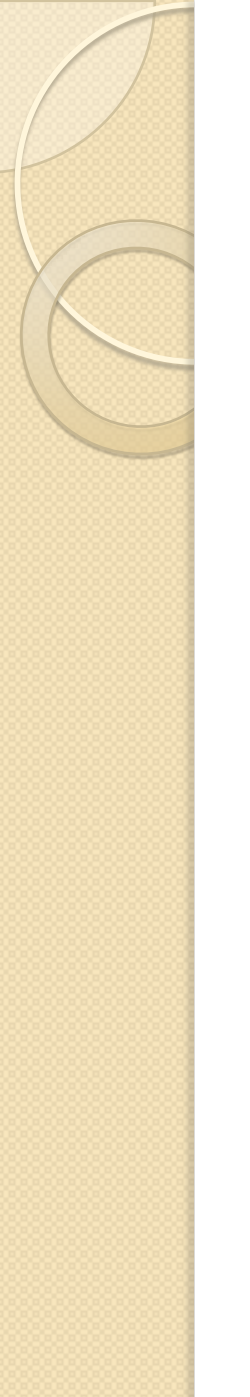

Draw an SRML Use Case diagram for Procurement Service we learnt in the Lecture and generate SRML

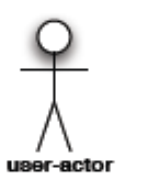

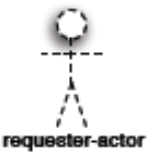

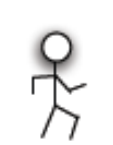

service-actor

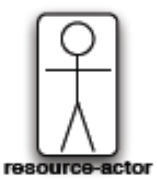

Primary Actors: represent entities that initiate the use case and whose goals are fulfilled through the successful complention of the use case

User-actors: instantiate an activity

Requester-actors: are service requester that discovery/instantiate a servicecase diagrams: overview of usage requirements for a system to be built

Secondary Actors: represent entities to rely on in order to achieve the underlying business goal

- Service-actors: represent a functionality to be provided on the fly (typically change from instance to instance)
- **Resource-actors**: are statically bound and persistent (they are the same for all the instances)

Draw an SRML Use Case diagram for Procurement Service we learnt in the Lecture and generate SRML

- Preparation:
  - Create a new **openarchitectureWare** project
  - Import usecase\_package as what we had just done
  - Create a SRML Use Case diagram from "File->New->Other->
  - Examples->Use Case Diagram"
  - Open "workflow.properties" and change the value of modelFile from "example.usecase" (line 1) to the model file you created (e.g. Procurement.usecase).
- Design Use Case
  - Draw the Use Case diagram
- Code Generation
  - Run OAW workflow to generate SRML code
- SRMLVisualization
  - Visualise SRML result.

# Draw an SRML Use Case diagram for Procurement Service we learnt in the Lecture and generate SRML

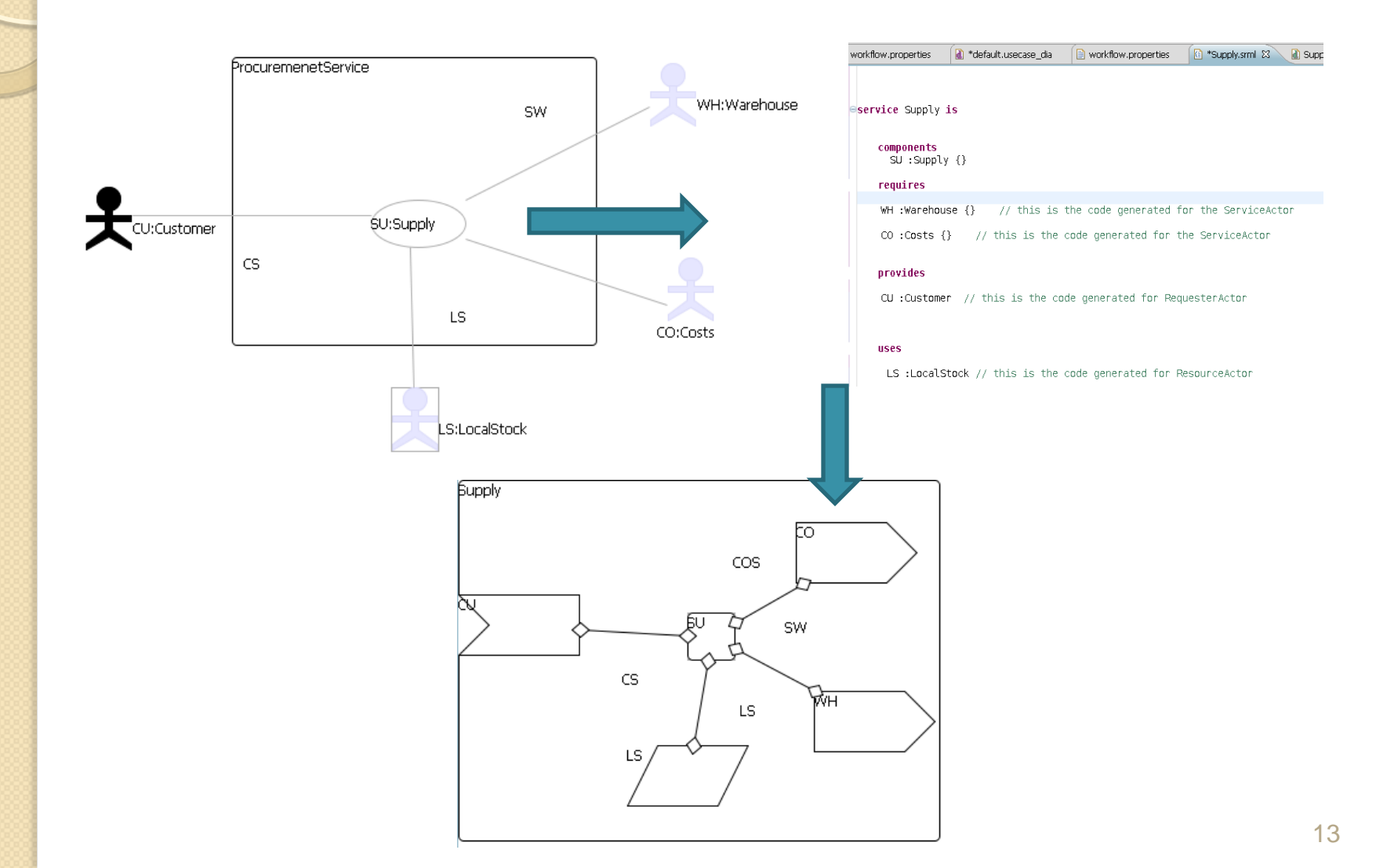